## Applying for a school place on the Durham Parent Portal

If you have never registered on the portal to apply for a school place or a 2-year-old Play and Learn place, you will need to create an account. To do this, go to '**How to create an account.'** 

If you have previously applied for a school place or a 2-year-old Play and Learn place and have an account, go to straight to 'Log in with an existing account'.

## How to Create an account

Click on the link below on the Durham County Council website.

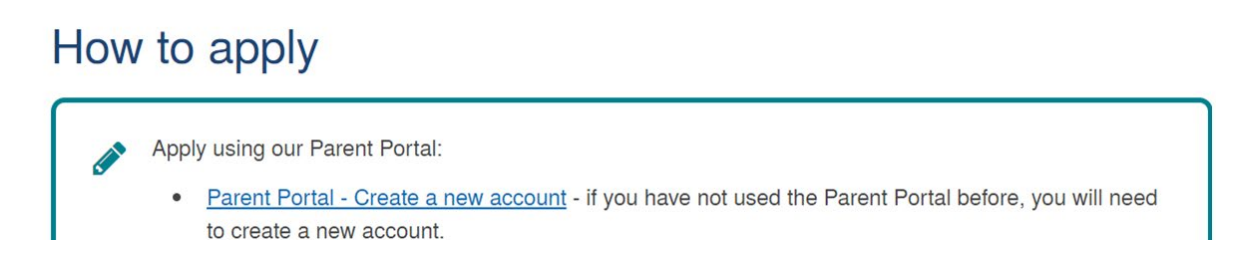

This will take you to the portal screen to create an account.

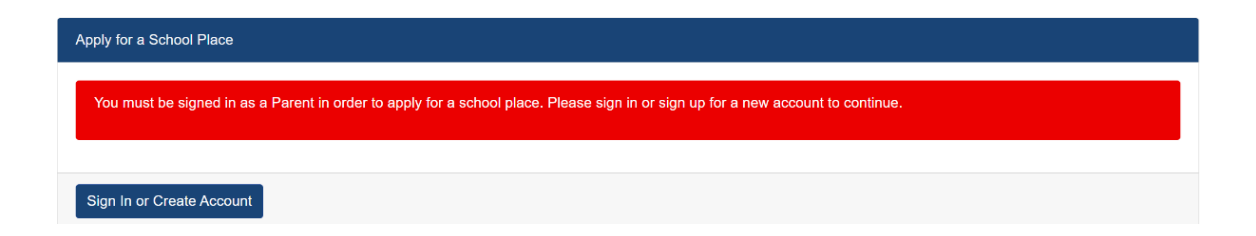

Click on 'Sign in or Create Account' and on the next page select 'Create Account (only applicable for Parents).'

| Sign In                                                            |
|--------------------------------------------------------------------|
| Sign in or create an account with us.                              |
| Enter your username (for parents this will be your e-mail address) |
|                                                                    |
| Next                                                               |
| Back                                                               |
| Create Account (only applicable for Parents)                       |

This will display a screen to input your details.

|                              | Create Account |   |
|------------------------------|----------------|---|
| Personal Details             |                |   |
| Title *                      |                | ٥ |
| Forename *                   |                |   |
| Middle Name                  |                |   |
| Surname *                    |                |   |
| Contact Details              |                |   |
| Email Address *              |                |   |
| Confirm Email *              |                |   |
| Daytime Number               |                |   |
| Evening Number               |                |   |
| Mobile Number                |                |   |
| Address                      |                |   |
| No address to display.       |                | Ĵ |
| Add Address                  |                |   |
| Account Security             |                |   |
| New Paseword *               |                |   |
| Confirm Password *           |                |   |
| Please confirm your password |                |   |
|                              | Create         |   |
|                              | Start Again    |   |

Add your details and email address and select Add Address.

This will show a screen to add your house number/ name and postcode and select your address from a list.

| Address                                |                                         |
|----------------------------------------|-----------------------------------------|
| Search for an Addr                     | ress                                    |
| Search for an address using the fields | s below. * indicates a mandatory field. |
| House No./ Name                        |                                         |
| Postcode *                             |                                         |
| Cancel                                 | Search                                  |

If your address is not available, for instance if the house is newly built, the address can be added manually.

| No results were returned for your s | No results were returned for your search. Please try again with different criteria. |                        |  |
|-------------------------------------|-------------------------------------------------------------------------------------|------------------------|--|
| House No./ Name                     | 110                                                                                 |                        |  |
| Postcode *                          | DL149YU                                                                             | ✓                      |  |
| Cancel                              |                                                                                     | Search                 |  |
|                                     |                                                                                     | Enter Address Manually |  |

Once the address is added and the Account Security fields completed, click on Create.

A verification email will be sent to the email address entered.

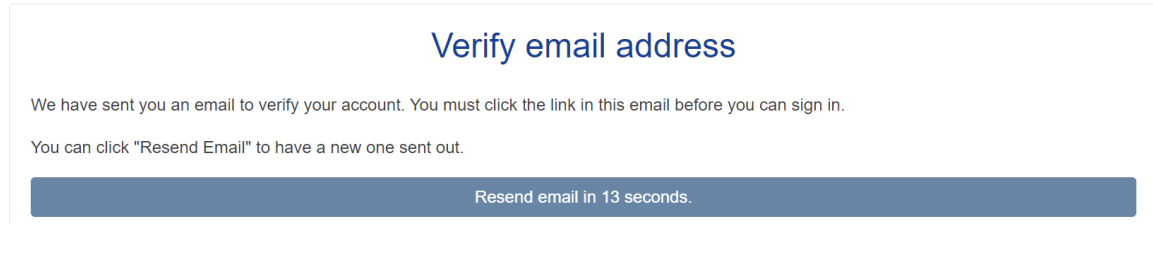

Verify the link in the email.

|                            | Account has been verified               |         |
|----------------------------|-----------------------------------------|---------|
| Your email address has bee | n verified. Please sign in to continue. |         |
|                            |                                         | Sign In |

Sign back into the portal to apply for a school place.

|                                                                    | Sign In |  |  |
|--------------------------------------------------------------------|---------|--|--|
| Sign in or create an account with us.                              |         |  |  |
| Enter your username (for parents this will be your e-mail address) |         |  |  |
|                                                                    |         |  |  |
| Next                                                               |         |  |  |
| Create Account (only applicable for Parents)                       |         |  |  |
|                                                                    |         |  |  |

On signing back into the portal, you will be shown the Applicant Details screen with your details which can be updated if any details are missing. There is also a graphical representation of where you currently are in the Application process at the top of the screen.

| •                      | 2 3                             |                       |
|------------------------|---------------------------------|-----------------------|
| ?<br>Applicant Details | Select Child Select Round       | Application Submitted |
| Applicant Detai        | ls                              | (1 of 8               |
| Title *                | Mrs                             |                       |
| Forename *             | Tamara                          |                       |
| Middle Name            |                                 |                       |
| Sumame *               | Hudson                          |                       |
| DOB                    |                                 |                       |
| Address *              | 69,<br>Front Street,<br>DH1 STY |                       |
| Douting Number         |                                 | Update Address        |
| Evening Number         |                                 |                       |
| Mabile Number          |                                 |                       |
|                        |                                 |                       |

Select Save and Continue which will take you to step 2 of the application process.

Go to Applying for a school place on page 7.

## Log in with an existing account

If you already have an account, click on the link below on the Durham County Council website.

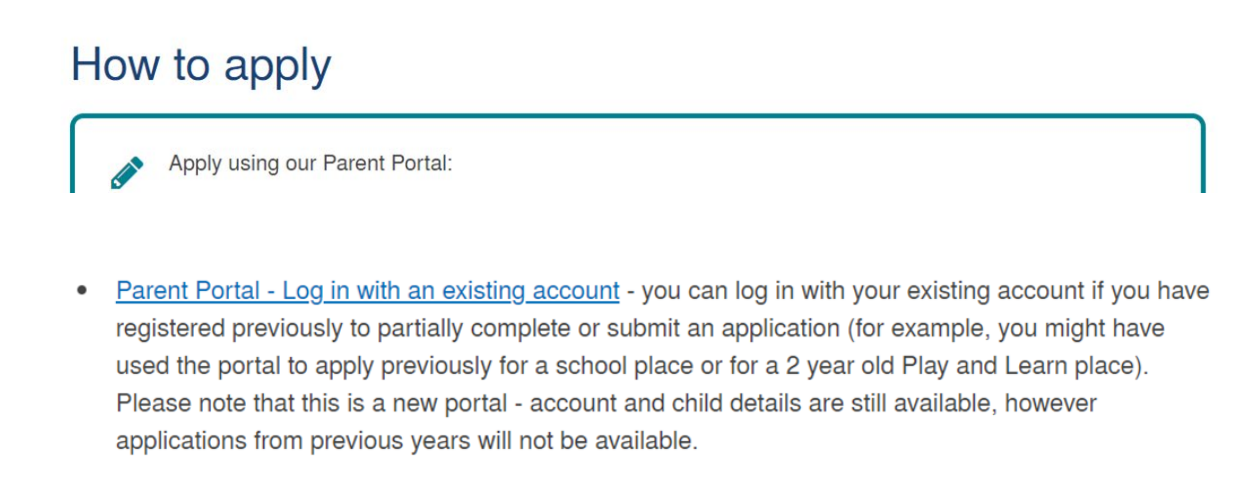

Enter your email address, click next and enter your password to sign in.

| Sign In                                                            |    |
|--------------------------------------------------------------------|----|
| Sign in or create an account with us.                              |    |
| Enter your username (for parents this will be your e-mail address) |    |
|                                                                    | () |
| You must enter a username to continue                              | )  |
| Next                                                               |    |
| Create Account (only applicable for Parents)                       |    |
|                                                                    |    |

If you have forgotten your password, enter your email address and select Next to go to the next screen. Click on Forgot Password.

|                     | Sign in                                      |  |
|---------------------|----------------------------------------------|--|
| Enter your password |                                              |  |
| ••••••              |                                              |  |
|                     | Sign In                                      |  |
|                     | Change User                                  |  |
| Forgot Password     |                                              |  |
|                     | Create Account (only applicable for Parents) |  |

Add the username if it has not been automatically filled and select Request Token.

| Forgot Password                                                                             |  |  |
|---------------------------------------------------------------------------------------------|--|--|
| Request a token to reset your password, which we will email to you to verify your identity. |  |  |
| Enter your username (for parents this will be your e-mail address)                          |  |  |
|                                                                                             |  |  |
| Request Token                                                                               |  |  |
| Start Again                                                                                 |  |  |
| I have a token                                                                              |  |  |
| Help -                                                                                      |  |  |

You will receive an email for a Forgotten Password Request that contains text to add to the 'Token' field. This token is only applicable for a few minutes so enter it as soon as possible or you will have to start the process again. Click on Reset Password.

| Enter Token                                                                      |
|----------------------------------------------------------------------------------|
| To reset your password, enter the token contained in the email that we sent you. |
| Token                                                                            |
|                                                                                  |
| Reset Password                                                                   |
| Start Again                                                                      |
| Help •                                                                           |

Add your new password on the next screen and confirm it.

|                              | Reset password |  |
|------------------------------|----------------|--|
| New Password *               |                |  |
| Confirm Password *           |                |  |
| Please confirm your password |                |  |
| Change Password              |                |  |

Once logged in, the Account Management menu options appear; you will be at Admissions/ Applications ready to start the application process. Click On Start Application which will take you to Step 1 of the process.

|                                                                                                    | Account Ma                                                                                                    | anagement                                                                |                |
|----------------------------------------------------------------------------------------------------|----------------------------------------------------------------------------------------------------|--------------------------------------------------------------------------|----------------|
| Account Info                                                                                                    | Applications                                                                                                    | Documents                                                                | Notifications  |
| Applications Home Admissions Childcare                                                                                                    |                                                                                                    |                                                                          |                |
| Admissions<br>All of your admissions applications are listed by<br>hash't yet been processed by the Local Author<br>If you confirm your application should be unsuit | slow. You may continue an existing application fro<br>ty, or respond to completed applications.<br>mitted, select Edit to amend and resubmit if you : | m where you left off, unsubmit an existing appli<br>atill wish to apply. | cation which   |
| You can start a new application by clicking the<br>Start Application                                                                                                 | Start application button below.                                                                                                    | Order by Newest                                                          | Application \$ |

Update your details if required.

|                        | 2                               | 3            | - 8                   |
|------------------------|---------------------------------|--------------|-----------------------|
| ?<br>Applicant Details | Select Child                    | Select Round | Application Submitted |
| Applicant Deta         | ils                             |              | (1 of 8               |
| Title *                | Mrs                             |              | 1                     |
| Forename *             | Tamara                          |              |                       |
| Middle Name            |                                 |              |                       |
| Sumame *               | Hudson                          |              |                       |
| DOB                    |                                 |              |                       |
| Address *              | 89,<br>Front Street,<br>DH1 5TY |              |                       |
| Desiling Manhar        |                                 |              | Update Address        |
| wayamo reanibilir      |                                 |              |                       |
| L venned Number        |                                 |              |                       |
|                        |                                 |              |                       |
| Mobile Number          |                                 |              |                       |

Click 'Save and Continue' to confirm details.

Go to Applying for a school place below.

## Applying for a school place

If you have not applied for a school place on the Durham Parent Portal or applied for a 2-year-old Play and Learn place previously, there will be no records to show and you will need to select New Child.

If you have applied for a school place on the Durham Parent Portal or applied for a 2-year-old Play and Learn place previously for the child(ren) you are now applying for they will be listed and can be selected. If not, click on New Child.

| opply for a School F                       | Place                                    |                                                                                    |                       |
|--------------------------------------------|------------------------------------------|------------------------------------------------------------------------------------|-----------------------|
| 1-                                         | 2                                        | 3                                                                                  |                       |
| Applicant Details                          | ?<br>Select Child                        | Select Round                                                                       | Application Submitted |
| Select Chi                                 | ld                                       |                                                                                    | (2 of 8)              |
| You can select the ch<br>New Child         | nild you wish to apply for or            | add the details of a new child by select                                           | ing the button below. |
| You can select the check New Child         | hild you wish to apply for or<br>Address | add the details of a new child by select<br>Gender                                 | ing the button below. |
| You can select the check New Child Name    | hild you wish to apply for or Address    | add the details of a new child by select<br>Gender<br>There are no records to show | ing the button below. |
| You can select the ch<br>New Child<br>Name | Address                                  | Gender<br>There are no records to show<br>selecting Next.                          | Ing the button below. |

Input the details of the child you are applying for and save.

| oly for a School Place                                                                                                    |
|----------------------------------------------------------------------------------------------------|
|                                                                                                    |
| Create Child                                                                                                    |
| To create a new child, please complete the following details and then save these details using the buttons at the end of the<br>form. * indicates mandatory details |
| Forename *                                                                                                    |
| Harry                                                                                                    |
| Middle Name                                                                                                    |
| ✓                                                                                                    |
| Surname *                                                                                                    |
| Hudson 🗸                                                                                                    |
| DOB *                                                                                                    |
| 01 Apr 2013 🗸                                                                                                    |
| Gender *                                                                                                    |
| Male 🗸 🕈                                                                                                    |
| Address same as Applicant?                                                                                                    |
| Cancel                                                                                                    |
|                                                                                                    |

If the child does not live at the same address, the tick should be removed from the 'Address same as applicant?' box where a different address can be selected.

| Address same as Applicant? |             |
|----------------------------|-------------|
| Address *                  |             |
| No address to display.     |             |
|                            | Add Address |

Once saved, the child details will display. Select the child you are applying for (this list will increase if you have other children and apply for a 2-Year-old Play and Learn places or a school place for them at a later date).

Click Next.

| Apply for a School Plac                                                    | ce                             |                    |                                    |
|----------------------------------------------------------------------------|--------------------------------|--------------------|------------------------------------|
| 1                                                                          | 2 3                            |                    | 8                                  |
| Applicant Details Sele                                                     | ct Child Select Round          | 1                  | Application<br>Submitted           |
| Select Child<br>You can select the child<br>the button below.<br>New Child | you wish to apply for or add t | the details of a r | (2 of 8)<br>new child by selecting |
| Name                                                                       | Address                        | Gender             | DOB                                |
| • Harry Hudson                                                             | 89, Front Street, DH1 5TY      | Male               | 01/04/2013                         |
| Please ensure you have                                                     | selected a child before selec  | cting Next.        |                                    |
| Back                                                                       |                                |                    | Next                               |

This will display step 3 of the process where the appropriate round can be selected to apply for a school place for your child. Click Next.

| in a some                                                    | ol Place                                              |                                                   |                                                            |                                                  |
|--------------------------------------------------------------|-------------------------------------------------------|---------------------------------------------------|------------------------------------------------------------|--------------------------------------------------|
| 1                                                            | )                                                     |                                                   |                                                            |                                                  |
| Applicant Del                                                | tails                                                 | Select Child                                      | ?<br>Select Round                                          | Application Submitted                            |
| Select F                                                     | Round                                                 |                                                   |                                                            | (3 of 8)                                         |
| Please select a                                              | round from the t                                      | below options                                     |                                                            |                                                  |
|                                                              |                                                       |                                                   | Selected Child:                                            |                                                  |
|                                                              |                                                       |                                                   | Harry Hudson                                               |                                                  |
| Applications whi                                             | ich have been st                                      | tarted but not yet complete                       | ed                                                         |                                                  |
| Dec. et                                                      |                                                       | Date Starte                                       | d Preterences                                              | Completed (%)                                    |
| Round                                                        | Deadline                                              |                                                   | No rounds available at this time                           | Completed (78)                                   |
| Round<br>Start a new<br>For children lool                    | v applicatio                                          | on<br>r next school phase                         | No rounds available at this time                           | Compreted (19)                                   |
| Round<br>Start a new<br>For children lool<br>Round           | v applicatio                                          | n next school phase                               | No rounds available at this time Deadline                  | DOB Range (From - To)                            |
| Round<br>Start a new<br>For children loof<br>Round           | v applicatic<br>sing to start their<br>Portal Seconda | Dn<br>r next school phase<br>iry Intake - On-Time | No rounds available at this time Deadline 07/06/2024 00:00 | DOB Range (From - To)<br>01/09/2012 - 31/08/2013 |
| Round<br>Start a new<br>For children lool<br>Round<br>Parent | v applicatic<br>ing to start their<br>Portal Seconda  | r next school phase<br>vy Intake - On-Time        | No rounds available at this time Deadline 07/06/2024 00:00 | DOB Range (From - To)<br>01/09/2012 - 31/08/2013 |
| Round<br>Start a nev<br>For children lool<br>Round<br>Parent | v applicatic<br>sing to start their<br>Portal Seconda | on<br>r next school phase<br>ny Intake - On-Time  | No rounds available at this time Deadline 07/06/2024 00.00 | DOB Range (From - To)<br>01/09/2012 - 31/08/2013 |

This will display step 4 of the process where you start the application for a school place for your child.

| -2-3                                                                                                    |                                  | -(                     | 4                |                                   | 8                               |          |
|----------------------------------------------------------------------------------------------------|----------------------------------|------------------------|------------------|-----------------------------------|---------------------------------|----------|
| Select Child Select Rou                                                                                                    | Ind                              | Applica                | tion Details     |                                   | Application                     | Submitte |
| Application Details                                                                                                    |                                  |                        |                  |                                   |                                 | (4 of 8  |
| Please review the round details and answe                                                                                                    | er the followir                  | ng questio             | ns               |                                   |                                 |          |
|                                                                                                    |                                  | Selecte                | d Child:         |                                   |                                 | $\odot$  |
|                                                                                                    |                                  | Harry F                | ludson           |                                   |                                 |          |
| Round: Parent Portal Secondary Intake<br>On-Time                                                                                                    | - Deadline 1<br>05/08/202        | for Applica<br>4 15:00 | itions:          | Date of Birth from:<br>01/09/2012 | Date of Birth to:<br>31/08/2013 |          |
|                                                                                                    |                                  |                        |                  |                                   |                                 |          |
| what is the child's current school?                                                                                                    |                                  |                        |                  |                                   | Search for                      | School   |
| Relationship to Child *                                                                                                    |                                  | Please                 | select an optic  | on                                |                                 | \$       |
| If the Child is currently or has previously h                                                                                                    | en in care                       | Type t                 | o start searchir | 00                                |                                 | 0        |
| please enter the Local Authority. Please net<br>your child was previously "looked after" bu<br>resides with you, your child is no longer cla<br>"looked after". | ote that if<br>t now<br>assed as | 1900                   | S Start Sourcem  | 19                                |                                 |          |
| Does the Child have a current Education, I Care Plan? *                                                                                                    | Health &                         | ) Yes                  | ○ No             |                                   |                                 |          |
| Is the Child's parent /guardian a member of Armed Forces returning from overseas?                                                                               | of the UK                        | ⊖ Yes                  | ⊖ No             |                                   |                                 |          |
| Is the Child part of a multiple birth? e.g. tw                                                                                                    | in *                             | ) Yes                  | ⊖ No             |                                   |                                 |          |

Adding the child's current school is mandatory. There are certain circumstances where a school may not be listed, in those cases, follow the guidance below.

- If your child is currently attending nursery and it is not listed, select 'Nursery School not on list.'
- If your child is currently home educated, select 'Education at Home.'
- If you are moving from overseas, select 'Overseas School'.
- If you are moving from another authority and the school is not listed, contact the Admissions team and the school can be added to the list to select from.

Select your relationship to the child. This is a mandatory field.

If the child is or has been in care the Local Authority should be selected.

The next 3 options are mandatory and Yes or No should be selected.

Once completed, click on Save and Continue.

This will display step 5 of the process where you can pick and rank up to 3 preference schools you wish your child to be offered. Please note, just selecting one school does not increase your chances of your child being offered the first preference.

|                           | tion Details                                                                                     | Select Your Prefe                                                        | erences                   | Preference F                              | Reasons              | s Submit Application                                                                       | on Application                  | n Submitt     |
|---------------------------|--------------------------------------------------------------------------------------------------|--------------------------------------------------------------------------|---------------------------|-------------------------------------------|----------------------|--------------------------------------------------------------------------------------------|---------------------------------|---------------|
| Sele                      | ect Your I                                                                                       | Preferenc                                                                | es                        |                                           |                      |                                                                                            |                                 | (5 of 8       |
| Please s                  | elect or search f                                                                                | or schools below a                                                       | nd rank then              | n in vour desir                           | ed orde              | ər.                                                                                        |                                 |               |
| If search                 | ing for a school                                                                                 | not in County Durh                                                       | am select A               | dvanced Sea                               | rch Rer              | move Durham from the se                                                                    | arch field and type in          | the           |
| required                  | Local Authority a                                                                                | and select when dis                                                      | splayed. Typ              | e in the school                           | ol name              | and select Search.                                                                         | aren nela ana type in           | 110           |
|                           |                                                                                                  |                                                                          | c                         | Selected Cl                               | aild:                |                                                                                            |                                 | $\sim$        |
|                           |                                                                                                  |                                                                          |                           | Harry Hudso                               | niu.<br>on           |                                                                                            |                                 | Ó             |
| _                         |                                                                                                  |                                                                          |                           |                                           |                      |                                                                                            |                                 |               |
| Dound                     |                                                                                                  |                                                                          |                           |                                           |                      |                                                                                            |                                 |               |
| On-Tir                    | d: Parent Portal :<br>me                                                                         | Secondary Intake -                                                       | Deadline fo<br>05/08/2024 | or Application:<br>4 15:00                | 5:                   | Date of Birth from: 01/09/2012                                                             | Date of Birth to:<br>31/08/2013 |               |
| On-Tir                    | d: Parent Portal<br>me                                                                           | Secondary Intake -                                                       | Deadline fo<br>05/08/2024 | or Application:<br>4 15:00                | 5:                   | Date of Birth from:<br>01/09/2012                                                          | Date of Birth to:<br>31/08/2013 |               |
| On-Tir                    | d: Parent Portal :<br>me<br>able animations                                                      | Secondary Intake -                                                       | Deadline fe<br>05/08/2024 | or Application:<br>4 15:00                | 5:                   | Date of Birth from:<br>01/09/2012                                                          | Date of Birth to:<br>31/08/2013 |               |
| On-Tir<br>Disa            | d: Parent Portal :<br>me<br>able animations<br>nce School                                        | Secondary Intake -                                                       | Deadline fr<br>05/08/2024 | or Application:<br>4 15:00                | 5:                   | Date of Birth from:<br>01/09/2012                                                          | Date of Birth to:<br>31/08/2013 | Rank<br>Order |
| Disa<br>Preferen          | d: Parent Portal :<br>me<br>able animations<br>nce School<br>Type to s                           | Secondary Intake -                                                       | Deadline fe<br>05/08/2024 | or Applications<br>4 15:00                | S:<br>or             | Date of Birth from:<br>01/09/2012<br>Advanced Search                                       | Date of Birth to:<br>31/08/2013 | Rank<br>Order |
| Disa<br>Preferen          | d: Parent Portal :<br>me<br>able animations<br>nce School<br>Type to s<br>Type to s              | Secondary Intake -<br>tart searching<br>tart searching                   | Deadline fe<br>05/08/2024 | or Applications<br>4 15:00                | s:<br>or<br>or       | Date of Birth from:<br>01/09/2012<br>Advanced Search<br>Advanced Search                    | Date of Birth to:<br>31/08/2013 | Rank<br>Order |
| Preferen<br>2<br>3        | d: Parent Portal 3<br>me able animations<br>nce School<br>Type to s<br>Type to s<br>Type to s    | Secondary Intake -<br>tart searching<br>tart searching<br>tart searching | Deadline fr<br>05/08/2024 | or Application:<br>4 15:00<br>Q<br>Q<br>Q | s:<br>or<br>or<br>or | Date of Birth from:<br>01/09/2012<br>Advanced Search<br>Advanced Search<br>Advanced Search | Date of Birth to:<br>31/08/2013 | Rank<br>Order |
| Preferen<br>1 *<br>2<br>3 | d: Parent Portal 3<br>me<br>able animations<br>nce School<br>Type to s<br>Type to s<br>Type to s | Secondary Intake -<br>tart searching<br>tart searching<br>tart searching | Deadline fr<br>05/08/2024 | or Application:<br>4 15:00<br>Q<br>Q<br>Q | s:<br>or<br>or<br>or | Date of Birth from:<br>01/09/2012<br>Advanced Search<br>Advanced Search<br>Advanced Search | Date of Birth to:<br>31/08/2013 | Rank<br>Order |

On selecting a school there will be a small information icon beside it.

| 1st * Parkside Academy 🔁                                 | erence School        |                           |       |  |  |  |
|----------------------------------------------------------|----------------------|---------------------------|-------|--|--|--|
|                                                          |                      | Parkside Academy <b>1</b> | 1st * |  |  |  |
| Type to start searching Q Or Advanced Search             | Q Or Advanced Search | Type to start searching C | 2nd   |  |  |  |
| 3rd   Type to start searching   Q   Or   Advanced Search | Q Or Advanced Search | Type to start searching C | 3rd   |  |  |  |

You need to select a minimum of one school. Choosing only one school will not guarantee that school will be offered.

Clicking on the icon gives additional details about the school.

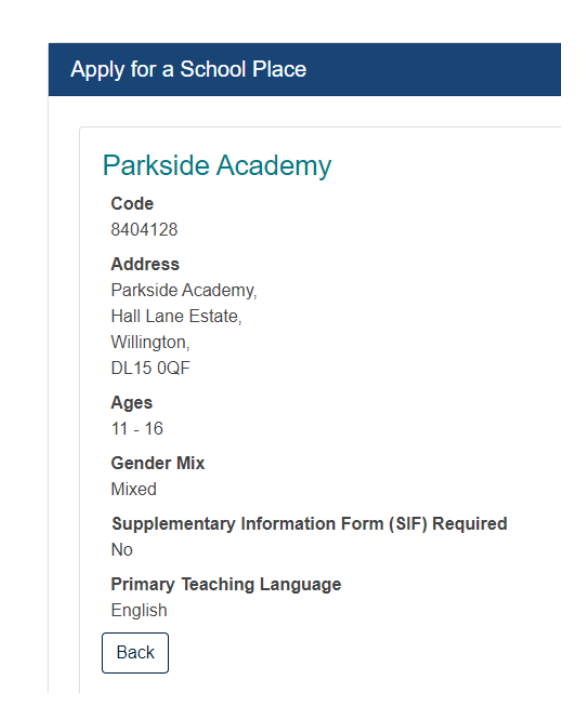

If searching for a school not in County Durham, select Advanced Search. Remove Durham from the search field and type in the required Local Authority and select when displayed. Type in the school's name and select Search.

| School Se<br>Searching for your 1                                    | earch<br>st preference                                                                                                    |
|----------------------------------------------------------------------|----------------------------------------------------------------------------------------------------|
| School Name:                                                         | st tį                                                                                                    |
| Local Authority:                                                     | Gateshead 🗸 🗸                                                                                                    |
| Gender Mix:                                                          | All Applicable Schools                                                                                                    |
|                                                                      | "All Applicable Schools" finds all mixed-gender schools and all schools which only<br>accept your child's gender.                                              |
| Primary Teaching                                                     | Type to start searching Q                                                                                                    |
| Language.                                                            | Clear Search Search                                                                                                    |
| Search Resu                                                          | ults: 1                                                                                                    |
| Select a school from<br>your preference sch<br>avilable for your adr | n the results below. If you are choosing a non - Durham school for<br>ool, the list of schools below may not reflect those schools that are<br>nissions intake |
| Name                                                                 | Postcode Gender Mix                                                                                                    |
| St Thomas M                                                          | ore Catholic School NE21 4BQ M More Details                                                                                                    |
| Table of available so                                                | chools, please click the row to select                                                                                                    |
| Cancel                                                               | Confirm Selected                                                                                                    |

Preferences can be ranked by selecting the arrows to the right of the preferences or deleted by selecting the waste bin icon. Once all preferences have been selected, click on the box to confirm you are happy to proceed with the number of preferences added. This will change depending on how many you choose. Click Save and Continue.

| Details Sel                              | ect Your Preferences                                                                                                    |                                                                                                    |                                                                                                    |                                                                                                    |
|------------------------------------------|----------------------------------------------------------------------------------------------------|----------------------------------------------------------------------------------------------------|----------------------------------------------------------------------------------------------------|----------------------------------------------------------------------------------------------------|
|                                          |                                                                                                    | Preference Reasons                                                                                                    | Submit Application                                                                                                    | Application Submit                                                                                                    |
| Your Pre                                 | eferences                                                                                                    |                                                                                                    |                                                                                                    | (5 of                                                                                                    |
| t or search for sc                       | hools below and rank th                                                                                                    | nem in your desired order.                                                                                                    |                                                                                                    |                                                                                                    |
| or a school not ir<br>al Authority and s | County Durham, select<br>elect when displayed. T                                                                                                    | t Advanced Search. Remo<br>ype in the school name ar                                                                                                    | ve Durham from the search<br>id select Search.                                                                                                    | n field and type in the                                                                                                    |
|                                          |                                                                                                    | Selected Child:<br>Harry Hudson                                                                                                    |                                                                                                    | Ó                                                                                                    |
| arent Portal Seco                        | ndary Intake - Deadlin<br>05/08/2                                                                                                    | e for Applications:<br>024 15:00                                                                                                    | Date of Birth from:<br>01/09/2012                                                                                                    | Date of Birth to: 31/08/2013                                                                                                    |
| animations                               |                                                                                                    |                                                                                                    |                                                                                                    |                                                                                                    |
| School                                   |                                                                                                    |                                                                                                    |                                                                                                    | Rank<br>Order                                                                                                    |
| Parkside Acader                          | my 🕄                                                                                                    |                                                                                                    |                                                                                                    | •                                                                                                    |
| King James I Ac                          | ademy 0                                                                                                    |                                                                                                    |                                                                                                    | <ul> <li>↑</li> <li>↓</li> <li>1</li> </ul>                                                                                                    |
| St John's Schoo                          | I and Sixth Form Colleg                                                                                                    | je <b>O</b>                                                                                                    |                                                                                                    | •                                                                                                    |
| select a minimum                         | of one school. Choosi                                                                                                    | ng only one school will not                                                                                                    | guarantee that school will                                                                                                    | be offered.                                                                                                    |
| hat I am hanny t                         | o proceed with 3 of 3 pr                                                                                                    | ossible preferences.                                                                                                    |                                                                                                    |                                                                                                    |
|                                          | YOUR Pre-<br>tor search for sc<br>or a school not ir<br>al Authority and s<br>arent Portal Secon<br>animations<br>School<br>Parkside Acader<br>King James I Ac<br>St John's School | Your Preterences to research for schools below and rank th or a school not in County Durham, selec al Authority and select when displayed. I arent Portal Secondary Intake - Deadlin 05/08/2 animations School Parkside Academy  Ring James I Academy  St John's School and Sixth Form Colleg select a minimum of one school. Choosin | Your Preferences to research for schools below and rank them in your desired order. or a school not in County Durham, select Advanced Search. Remo al Authority and select when displayed. Type in the school name an Selected Child: Harry Hudson arent Portal Secondary Intake - Deadline for Applications: 05/08/2024 15:00 animations School Parkside Academy ① St John's School and Sixth Form College ① St John's School will not select a minimum of one school. Choosing only one school will not | YOUR Preferences         tor search for schools below and rank them in your desired order.         or a school not in County Durham, select Advanced Search. Remove Durham from the search al Authority and select when displayed. Type in the school name and select Search.         Selected Child:<br>Harry Hudson         Date of Birth from:<br>05/08/2024 15:00         Date of Birth from:<br>01/09/2012         animations         School         Parkside Academy ①         St John's School and Sixth Form College ①         St John's School and Sixth Form College ① |

Step 6 of the process allows you to add additional information that may be appropriate to each preference. If Sibling is selected, you will be prompted to add the details for the sibling. Some of the listed reasons for preference are not applicable for Durham schools but could be applicable if applying for a school outside of Durham County.

| Application Details       Select Your Preferences       Preference Reasons       Submit Application       Application         Preference Reasons         Preference Reasons         Preference Reasons         Round: Parent Portal Secondary Intake - Deadline for Applications:<br>On-Time       Date of Birth from:<br>05/08/2024 15:00       Date of Birth from:<br>01/09/2012       Date of Birth from:<br>01/09/2012       Date o | 8           |
|----------------------------------------------------------------------------------------------------|-------------|
| Preference Reasons Preference Reasons Preference Reasons Preference Reasons Preference Reasons Preference Reasons Preference Reasons Preference Reasons Select Reasons for preference Aptitude Catchment Area Distance Medical Sibling Single Sex Cocial                                                                                                    | on Submitte |
| Selected Child:<br>Harry Hudson         Round: Parent Portal Secondary Intake - Deadline for Applications:<br>On-Time       Date of Birth from:<br>05/08/2024 15:00       Date of Birth from:<br>01/09/2012       Date of Birth from:<br>31/08/2013         Preference 1<br>Parkside Academy         Preference Reasons         Select Reasons for preference         Aptitude       Octament Area       Distance         Distance       Single Sex       Social         Storiel       Academy       Distance                                                                                                    | (6 of 8     |
| Round: Parent Portal Secondary Intake - Deadline for Applications:     Date of Birth from:     Date of Birth 1       On-Time     05/08/2024 15:00     01/09/2012     31/08/2013         Preference 1       Parkside Academy   Preference Reasons Select Reasons for preference Aptitude Catchment Area Distance Medical Sibiling Sibiling Single Sex Social                                                                                                    | $\diamond$  |
| Preference 1<br>Parkside Academy Preference Reasons Select Reasons for preference Aptitude Catchment Area Distance Medical Situling Single Sex Social                                                                                                    | D:          |
| Parkside Academy Preference Reasons Select Reasons for preference Aptitude Catchment Area Distance Medical Sibling Sibling Sical Sex                                                                                                    | $\diamond$  |
| Preference Reasons Select Reasons for preference Aptitude Catchment Area Distance Medical Sibling Sibling Catch Sex Cocial                                                                                                    |             |
| Select Reasons for preference Aptitude Catchment Area Distance Medical Sibling Sibling Social                                                                                                    |             |
| Aptitude Catchment Area Distance Medical Sibling Single Sex Social                                                                                                    |             |
| Outminut Ned       Distance       Medical       Sibling       Single Sex       Social                                                                                                    |             |
| Medical<br>Sibling<br>Single Sex<br>Social                                                                                                    |             |
| Sibling       Single Sex       Social                                                                                                    |             |
| Single Sex                                                                                                    |             |
|                                                                                                    |             |
| Iravei                                                                                                    |             |
| Notes                                                                                                    |             |
|                                                                                                    |             |
|                                                                                                    |             |
|                                                                                                    |             |

If a school you have selected is a faith school, there will be an additional section where details can be added.

| Faith Details                              |     |
|--------------------------------------------|-----|
| The school has requested faith information |     |
| Enter Faith Details                        |     |
| Select a Faith *                           |     |
| Roman Catholic                             | ✓ ≑ |
| Enter any additional information           |     |
|                                            |     |
|                                            |     |
|                                            | 1.  |

Click on Save and Continue.

Step 7 provides a summary of the details entered during the application process. Details can be hidden or viewed by clicking on the up and down arrow symbols on each header.

|                                                                                         | 5                                                                          | 6                                      | — <b>(</b> 7)—                       | 8                           |
|-----------------------------------------------------------------------------------------|----------------------------------------------------------------------------|----------------------------------------|--------------------------------------|-----------------------------|
| Application Details                                                                     | Select Your Preferences                                                    | Preference Reasons                     | ?<br>Submit Application              | Application Submitted       |
| Submit Application                                                                      | on                                                                         |                                        |                                      | (7 o                        |
| his application has NOT yet bee                                                         | en submitted.                                                              |                                        |                                      |                             |
| he submission period for this ap<br>fter this time you will no longer t                 | plication ends on 05/08/2024 15:00.<br>be able to submit this application. |                                        |                                      |                             |
|                                                                                         |                                                                            | Applicant Details 📝                    |                                      | ۲                           |
|                                                                                         |                                                                            | Selected Child 🕝                       |                                      | 6                           |
| Name<br>Harry Hudson                                                                    |                                                                            |                                        |                                      |                             |
| DOB<br>01/04/2013                                                                       |                                                                            |                                        |                                      |                             |
| Gender<br>Male                                                                          |                                                                            |                                        |                                      |                             |
|                                                                                         |                                                                            | Application Details                    |                                      | 6                           |
| Round<br>Parent Portal Secondary Intake                                                 | - On-Time                                                                  |                                        |                                      |                             |
| Application Reference<br>840-2024-09-E-070089                                           |                                                                            |                                        |                                      |                             |
| The address the child will be<br>89, Front Street, DH1 5TY                              | attending school from                                                      |                                        |                                      |                             |
| What is the child's current sc<br>Etherley Lane Primary School                          | hool?                                                                      |                                        |                                      |                             |
| Relationship to Child<br>Mother                                                         |                                                                            |                                        |                                      |                             |
| If the Child is currently or has<br>with you, your child is no long<br>Not Looked After | s previously been in care, please ent<br>ger classed as "looked after".    | er the Local Authority. Please note th | nat if your child was previously "lo | oked after" but now resides |
| Does the Child have a current<br>No                                                     | t Education, Health & Care Plan?                                           |                                        |                                      |                             |
| Is the Child's parent /guardian<br>No                                                   | n a member of the UK Armed Forces                                          | returning from overseas?               |                                      |                             |
| is the Child part of a multiple                                                         | hirth?e.a. twin                                                            |                                        |                                      |                             |

If you wish to amend the details against a preference, click on the pencil icon on the Selected Preferences header. The summary page sections can be collapsed or expanded using the buttons under the listed preference schools.

| Selected Preferences 🕼                                                                                                    |
|----------------------------------------------------------------------------------------------------|
| Preference 1                                                                                                    |
| Parkside Academy                                                                                                    |
| Preference 2                                                                                                    |
| King James I Academy                                                                                                    |
| Preference 3                                                                                                    |
| St John's School and Sixth Form College                                                                                                    |
|                                                                                                    |
|                                                                                                    |
|                                                                                                    |
|                                                                                                    |
|                                                                                                    |
| on if you have legal responsibility for the child. By submitting the application using the button below, you are confirming that you have leg<br>and that all details are correct to the best of your knowledge. If any details are incorrect, return to the summary screen and amend them<br>responsibility to submit this application, you should sign out now. |
|                                                                                                    |

Before submitting the application, the Disclaimer box must be ticked to confirm that you have legal responsibility for the child and all details are correct.

Step 8 shows that the application has been submitted successfully. A new application for a sibling can be added from this screen but if no further applications are to be added, select Finish.

| Ap | ply for a School Place                              |                                               |                                   |                    |                       |
|----|-----------------------------------------------------|-----------------------------------------------|-----------------------------------|--------------------|-----------------------|
|    |                                                     |                                               |                                   |                    |                       |
|    |                                                     |                                               |                                   |                    |                       |
|    | Application Details                                 | Select Your Preferences                       | Preference Reasons                | Submit Application | Application Submitted |
|    | Application Submi                                   | itted                                         |                                   |                    | (8 of 8)              |
|    | <ul> <li>Thank you for applying for Pare</li> </ul> | ent Portal Secondary Intake. Your application | n has been submitted successfully |                    |                       |
|    |                                                     |                                               |                                   |                    |                       |
| Ne | ew Application                                      |                                               |                                   |                    | Finish                |

At this point, an email will be sent to the email address entered on registration on the portal informing you that the application has been successfully submitted.

You will then be directed to the Account Management area of the portal where it will show you all the applications added to the portal.

| Accour                                                                                                    | nt Info                                        | Applications                                                                       |                           | Documen                    | its                    |               | Notifications |
|----------------------------------------------------------------------------------------------------|------------------------------------------------|------------------------------------------------------------------------------------|---------------------------|----------------------------|------------------------|---------------|---------------|
| lications Home                                                                                                    |                                                |                                                                                    |                           |                            |                        |               |               |
| nissions                                                                                                    |                                                |                                                                                    |                           |                            |                        |               |               |
| ldcare                                                                                                    |                                                |                                                                                    |                           |                            |                        |               |               |
|                                                                                                    |                                                |                                                                                    |                           |                            |                        |               |               |
| missions                                                                                                    |                                                |                                                                                    |                           |                            |                        |               |               |
| your admissions a<br>t yet been process                                                                                                    | ed by the Local Authority                      | ow. You may continue an existin<br>, or respond to completed appli                 | ications.                 | nere you leit oit, unsubmi | it an existing applica | son which     |               |
| confirm your appli                                                                                                    | ication should be unsubn                       | nitted, select Edit to amend and                                                   | d resubmit if you still v | vish to apply.             |                        |               |               |
| an start a new app                                                                                                    | lication by clicking the S                     | tart application button below.                                                     |                           |                            |                        |               |               |
|                                                                                                    |                                                |                                                                                    |                           |                            |                        |               |               |
| tart Application                                                                                                    |                                                |                                                                                    |                           |                            | Order by Newest        | Application ¢ |               |
| arry Hudsol<br>arent Portal Se                                                                                                    | n<br>condary Intake                            |                                                                                    |                           |                            | Order by Newest        | Application ¢ |               |
| arry Hudson<br>arry Hudson<br>arent Portal Se<br>On-Time                                                                                   | n<br>condary Intake                            |                                                                                    | Deadline Date             | 05/09/2024 15:00           | Order by Newest        | Application ¢ |               |
| tart Application arry Hudsoi arent Portal Se On-Time Date Started Status                                                                   | n<br>condary Intake<br>31/07/2024<br>Submitted |                                                                                    | Deadline Date             | 05/08/2024 15:00           | Order by Newest        | Application ¢ |               |
| tart Application arry Hudsoi arent Portal Se On-Time Date Started Status Preferences                                                       | n<br>condary Intake<br>31/07/2024<br>Submitted |                                                                                    | Deadline Date             | 05/08/2024 15:00           | Order by Newest        | Application ¢ |               |
| arry Hudsoi<br>arrent Portal Se<br>On-Time<br>Date Started<br>Status<br>Preferences<br>Rank                                                | n<br>condary Intake<br>31/07/2024<br>Submitted | 1                                                                                  | Deadline Date             | 05/08/2024 15:00           | Order by Newest        | Application ¢ |               |
| Latt Application arry Hudsoi arrent Portal Se On-Time Date Started Status Preferences Rank School                                          | n<br>condary Intake<br>31/07/2024<br>Submitted | 1<br>Parkside Academy                                                              | Deadline Date             | 05/08/2024 15:00           | Order by Newest        | Application ¢ |               |
| Latt Application arry Hudsoo arrent Portal Se On-Time Date Started Status Preferences Rank School Rank                                     | n<br>condary Intake<br>31/07/2024<br>Submitted | 1<br>Parkside Academy<br>2                                                         | Deadline Date             | 05109/2024 15:00           | Order by Newest        | Application • |               |
| Lart Application<br>arry Hudsoo<br>arent Portal Se<br>On-Time<br>Date Started<br>Status<br>Preferences<br>Rank<br>School<br>Rank<br>School | n<br>condary Intake<br>31/07/2024<br>Submitted | 1<br>Parkside Academy<br>2<br>King James I Academy                                 | Deadline Date             | 05/08/2024 15:00           | Order by Newest        | Application • |               |
| Lart Application arry Hudsool arrent Portal Se On-Time Date Started Status Preferences Rank School Rank School Rank                        | n<br>condary Intake<br>31/07/2024<br>Submitted | 1<br>Parkside Academy<br>2<br>King James I Academy<br>3                            | Deadline Date             | 05/08/2024 15:00           | Order by Newest        | Application • |               |
| Lart Application arry Hudsoo arry Hudsoo reent Portal Se On-Time Date Started Status Preferences Rank School Rank School Rank School       | n<br>condary Intake<br>31/07/2024<br>Submitted | 1<br>Parkside Academy<br>2<br>King James I Academy<br>3<br>St John's School and Si | Deadline Date             | 05/08/2024 15:00           | Order by Newest        | Application • |               |

At this point, it is possible to Unsubmit the application by clicking on the button at the bottom right of the screen. You will be asked to confirm then you will need to click on the Edit button. There are back buttons on each screen which will take you back to the specific details you wish to amend.

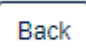

Once the applications are downloaded by Durham County Council and begin to be processed, the status of the application will change to 'LA Received.' An email will be generated at that point to advise that changes cannot be made and you will need to contact the team at <a href="mailto:schooladmissions@durham.gov.uk">schooladmissions@durham.gov.uk</a> if you wish to make any amendments to your application.